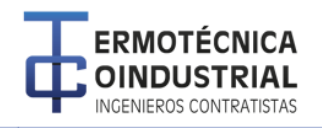

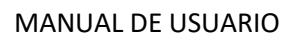

ethuss ethuss Pág . 1

SISTEMA CONSULTA DE FACTURAS PARA PROVEEDORES

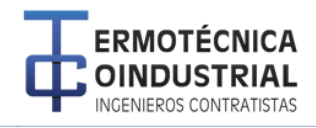

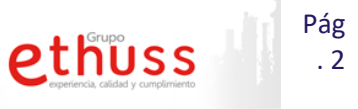

## 1 Visualizar facturas

a) En el Menú principal ingresar a la opción Facturas>>Ver facturas

| Facturas 🔹   | Ayuda | • |  |
|--------------|-------|---|--|
| Ver facturas |       |   |  |

b) Seleccionamos la compañía a la cual se consultara las facturas.

| Companias Proveedo  |                         |  |
|---------------------|-------------------------|--|
| Seleccione Compania | Seleccione una opción 🗸 |  |
|                     |                         |  |

c) Damos clic en en el botón (, para ver el detallado de retenciones.

| Factu | ras - UNIDAI                                                   | d de Infrai      | ESTRUCTU | RA Y CONSTR | UCCIONES AS | OCIADAS S.  | A.S.      | Melaa      | Valaa      | Deterriér | Valana    | Facha       | Valaa     | •          |
|-------|----------------------------------------------------------------|------------------|----------|-------------|-------------|-------------|-----------|------------|------------|-----------|-----------|-------------|-----------|------------|
|       | Factura ;                                                      | Fecha<br>Factura | de Pago  | Vence       | Radicación  | Bruto       | Descuento | IVA        | Neto       | Retencion | pagar     | Prog.       | Pago Prog | Canc. Pago |
| 1     | 22177                                                          | 2017-02-2        | 130D     | 2017-03-21  |             | 1,140,000.0 | 0.00      | 216,600.00 | 1,356,600. | 41,086.00 | 1,315,514 | (2017-07-07 | 0.00      | 2017-02-21 |
| 0     | 👔 🥵 Buscar 🛛 📢 🛹 Página 1 🛛 de 1 🔛 🖬 10 🗸 Mostrando 1 - 1 de 1 |                  |          |             |             |             |           |            |            |           |           |             |           |            |
|       | Descarga                                                       | r Facturas       | 5        |             |             |             |           |            |            |           |           |             |           |            |

|     |              |             |                      | Provee    | edor:     | SUMI PARTES Y S          | ERVICIOS | 9002        | 32853 |              | Ver. 1             | 🙂 Salır            |
|-----|--------------|-------------|----------------------|-----------|-----------|--------------------------|----------|-------------|-------|--------------|--------------------|--------------------|
| ac  | turas 🔻      | Ayuda       | •                    | Detalle F | actura: : | 22177                    |          |             | ×     |              |                    |                    |
| act | uras - UNIDA | d de Infrae | STRUCTURA            |           |           |                          |          |             |       |              |                    | 0                  |
|     | Factura      | Fecha       | Condición<br>do Dago | Impuest   | os        |                          |          | •           |       | Fecha        | Valor<br>Dago Drog | Fecha<br>Cano Dago |
|     |              | ractura     | ue rago              | Codigo    | Sigla     | Nombre Concepto          | Debito   | Crèdito     |       | Flog.        | Payo Prog          | canc. Pago         |
| 1   | 22177        | 2017-02-21  | 30D 2                | 8         | RCOMP     | R Retención de Compras   | 0.00     | 28,500.00   |       | .(2017-07-07 | 0.00               | 2017-02-21         |
| 0   | 🗗 Buscar     |             |                      | 3         | ICA       | Retención de ICA         | 0.00     | 12.586.00   |       |              | Mostra             | ndo 1 - 1 de 1     |
| 8   | Descarga     | r Facturas  | •                    | p Buse    | car       | ia 🛹 Página 1 🛛 de 1 🕨 🕨 | I 10 ∨ I | Vostrando 1 |       |              |                    |                    |
|     |              |             |                      | <         |           |                          |          |             | ¥.    |              |                    |                    |
|     |              |             |                      |           |           |                          |          |             |       |              |                    |                    |

- d) Descargar información de las facturas, damos clic en el botón Descargar Facturas.
  - Descargar Facturas

Se abrirá un cuadro de dialogo para descargar el archivo

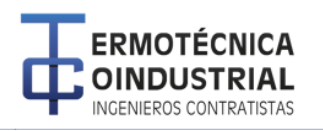

| Abriendo Facturas_636431844340756597.csv X                                                          |                                                        |  |  |  |  |  |  |  |
|----------------------------------------------------------------------------------------------------|--------------------------------------------------------|--|--|--|--|--|--|--|
| Ha elegido abrir:                                                                                   |                                                        |  |  |  |  |  |  |  |
| 国 Facturas_636431844340756597.csv                                                                   |                                                        |  |  |  |  |  |  |  |
| que es: Archivo de valores separados por comas de Microsoft Excel (14<br>de: http://localhost:55215 |                                                        |  |  |  |  |  |  |  |
| _¿Qué debería hace                                                                                  | ¿Qué debería hacer Firefox con este archivo?           |  |  |  |  |  |  |  |
| Abrir con                                                                                           | Abrir con Microsoft Excel (predeterminada)             |  |  |  |  |  |  |  |
| O G <u>u</u> ardar archivo                                                                          |                                                        |  |  |  |  |  |  |  |
| Hacer esto                                                                                          | automáticamente para estos archivos a partir de ahora. |  |  |  |  |  |  |  |
|                                                                                                    |                                                        |  |  |  |  |  |  |  |
|                                                                                                    | Aceptar Cancelar                                       |  |  |  |  |  |  |  |
|                                                                                                    |                                                        |  |  |  |  |  |  |  |

Pág . 3

ethuss eperiencia, calidad y cumplimiento

## 2 Glosario de campos

| САМРО                   | DESCRIPCIÔN                                                                       |
|-------------------------|-----------------------------------------------------------------------------------|
| Factura                 | Hace referencia al número de factura entregado por el proveedor.                  |
| Fecha Factura           | es la fecha que trae la factura del proveedor.                                    |
| Condición de pago       | Acuerdo de los días de pago para la factura.                                      |
| Fecha Vence             | Fecha de vencimiento de la factura con respecto a la fecha que trae el documento. |
| Fecha Radicación        | fecha en que se radica la factura en las instalaciones de la compañía.            |
| Valor Bruto             | Valor antes de impuestos.                                                         |
| Valor Descuento         | Valor de descuento antes de impuestos sobre la factura.                           |
| Valor IVA               | Impuesto de IVA sobre la factura.                                                 |
| Valor Neto              | Es el valor neto más el IVA.                                                      |
| Retención               | Sumatoria de Retenciones aplicadas al documento.                                  |
| Valor a Pagar           | Valor total a pagar restando los impuestos.                                       |
| Fecha programacion      | Es la fecha de programación para el pago.                                         |
| Valor programacion Pago | Valor a pagar en la programación de pagos.                                        |
| Fecha Canc. Pago        | Fecha en la que fue pagada la factura.                                            |